## OEMからの RMAN によるリカバリ操作

※ データベースに障害が発生している場合に、EMDC ヘログインを行うと、以下のよう なデータベースのステータス情報画面が、まず表示されます。

| データベース・インスタンス: ZAIMU-DB |                                          |  |
|-------------------------|------------------------------------------|--|
| データベース・インスタンス           |                                          |  |
| ステータス : マウント            | リカバリの実行<br>詳細:インスタンスは起動されマウント<br>状態にあります |  |
| ホスト                     |                                          |  |
| リカバリの実行」を<br>クリックします。   | $\downarrow$                             |  |

RMAN によるリカバリ操作を行うには、

OS ユーザーのデータベース管理者で、ORACLE\_DBA のグループに属するユーザーで 「バッチジョブとしてログイン」権限を持たせたユーザーを指定します

Windows の場合: Administrator

Linux の場合: Oracle をインストールしたユーザー(通常 Oracle)

| <u>リカバリの実行</u>        |    |
|-----------------------|----|
| ホスト資格証明               |    |
| OSユーザー名とパスワード         |    |
| ユーザー名 Administrator . |    |
| パスワード・・・・・            |    |
|                       | 続行 |

 $\downarrow$ 

| データベース・ログイン             |                                                                                   |      |
|-------------------------|-----------------------------------------------------------------------------------|------|
| ユーザー名<br>パスワード<br>接続モード | sys       . $\cdot \cdot \cdot \cdot \cdot$ .         sysdba $\bigtriangledown$ . | ログイン |

 $\downarrow$ 

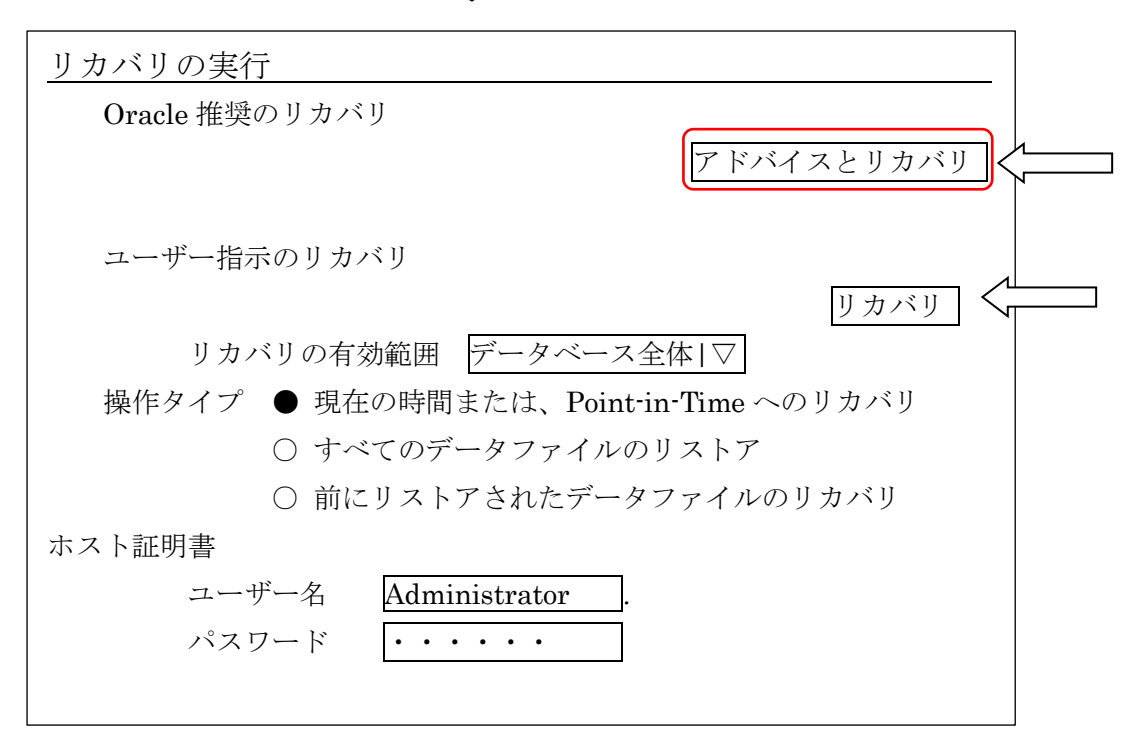

 $\downarrow$ 

Oracle 推奨のリカバリを行う場合には、 アドバイスとリカバリ をクリックする ユーザー指示(ファイル or 表領域の明示指定)のリカバリを行う場合には、 リカバリ をクリックする

リカバリのためのバックアップファイルは、フラシュバック・リカバリ・エリアに 配置する。

アドバイスとリカバリ をクリックした場合

| 障害の表                  | 示および管理       |           |
|-----------------------|--------------|-----------|
| データベー                 | -ス・インスタンス    |           |
|                       | アドバイス        |           |
| 選択                    | 障害の説明        | 影響        |
|                       | 障害Aが発生しました   | オープン出来ません |
| 障害Bが発生しました DBが起動できません |              |           |
|                       | $\mathbf{i}$ |           |

T

リカバリする障害の選択をチェックして

アドバイス ボタンをクリックします

この画面にて、RMAN バックアップ・カタログがあるデータベースを指定する

| 障害の表法                                                                               | 示および管理     |            |
|-------------------------------------------------------------------------------------|------------|------------|
| データベー                                                                               | ・ス・インスタンス  |            |
|                                                                                     | アドバイス      |            |
| 選択                                                                                  | 障害の説明      | 影響         |
|                                                                                     | 障害Aが発生しました | オープン出来ません  |
|                                                                                     | 障害Bが発生しました | DBが起動できません |
| <ul> <li>✓ リカバリ・カタログを使用<br/>リカバリ・カタログ・データベース 未指定</li> <li>リカバリ・カタログ情報の編集</li> </ul> |            |            |
|                                                                                     |            |            |
| リカバリ                                                                                | ・カタログ情報の編集 |            |
| ホスト<br>ポート<br>SID<br>リカバリ・カタログのユーザー名<br>リカバリ・カタログのパスワード                             |            |            |

|                      | アドバイスの続行              |
|----------------------|-----------------------|
| 手動アクションの詳細           |                       |
| 行う操作の詳細説明が表示されます。    |                       |
| データベースに対し~~~~~~~~~~~ | $\sim \sim \sim \sim$ |

アドバイスの続行 ボタン

をクリックします

| 手動アクション    |             |
|------------|-------------|
|            | リカバリ・ジョブの発行 |
| RMAN スクリプト |             |
|            |             |
|            |             |

T

<u>リカバリ・ジョブの発行</u> ボタンをクリックすると、リカバリ処理が実行され、 終了メッセージが、後に表示されます

|                 | $\downarrow$ |
|-----------------|--------------|
| リカバリ処理の成功       |              |
|                 |              |
|                 |              |
|                 |              |
| RECOVER が完了しました |              |
|                 | データベースのオープン  |